## "Member Only" programme, Enrolling and Paying Online Guideline

Online Registration System (ORS) Path: http://www.hkbaseball.org/login.php

**STEP 1:** If you are not currently a member of Hong Kong Baseball Association (HKBA), please select "Member Registration" to subscribe/renew your membership in advance, it **takes 2-3 working days to confirm your membership application**. If you are a returning user, please use your username "A18XXXXX" to log in your registered account.

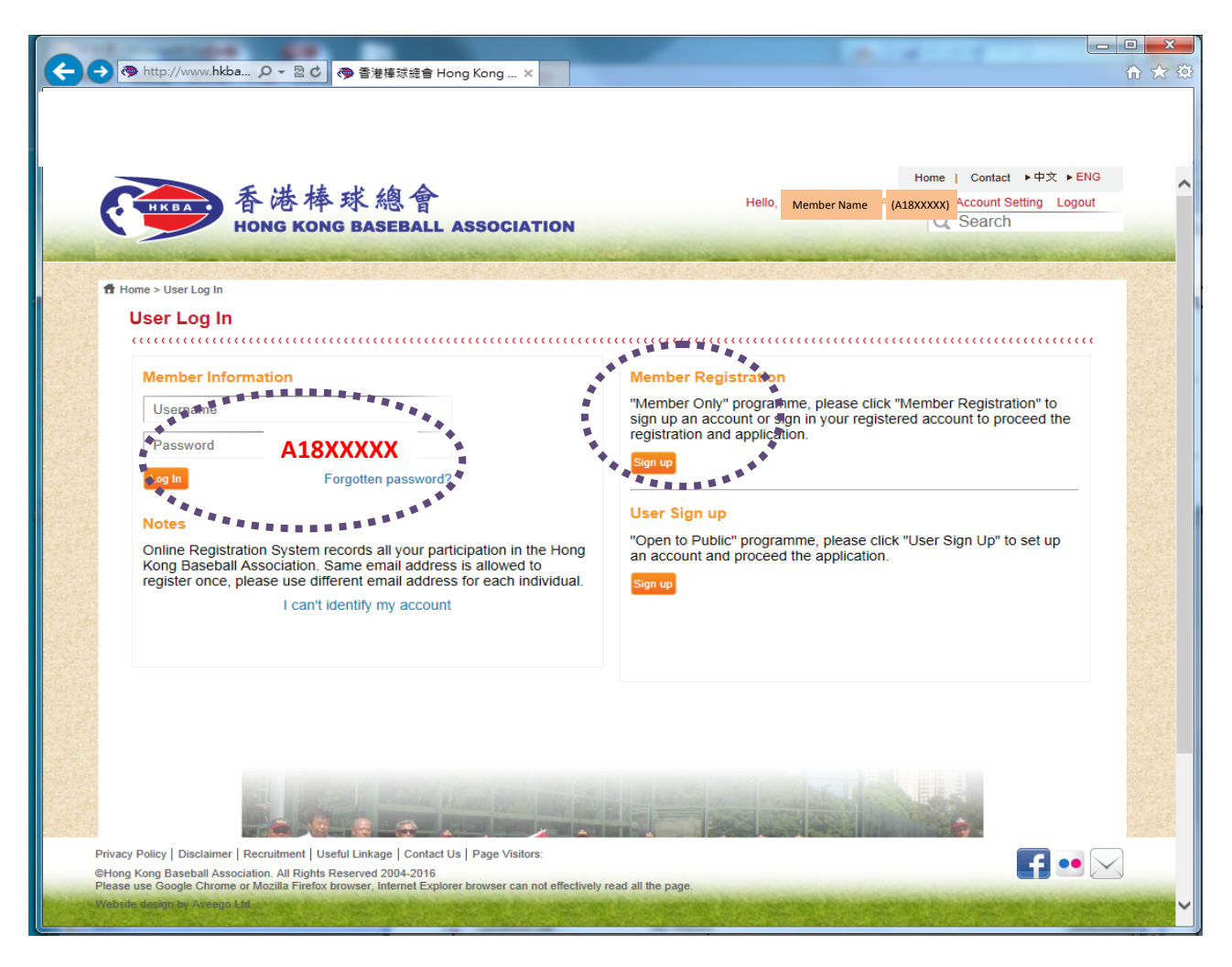

**STEP 2:** Once you received an email confirmation for your membership application, please login on the Online Registration System (ORS).

Go to "Application", select "Courses" to expand the courses selection, select "技術人員課程", this "Member Only" programme tag will

display when you are a valid member of HKBA. Check the box; scroll down and press "Confirm"

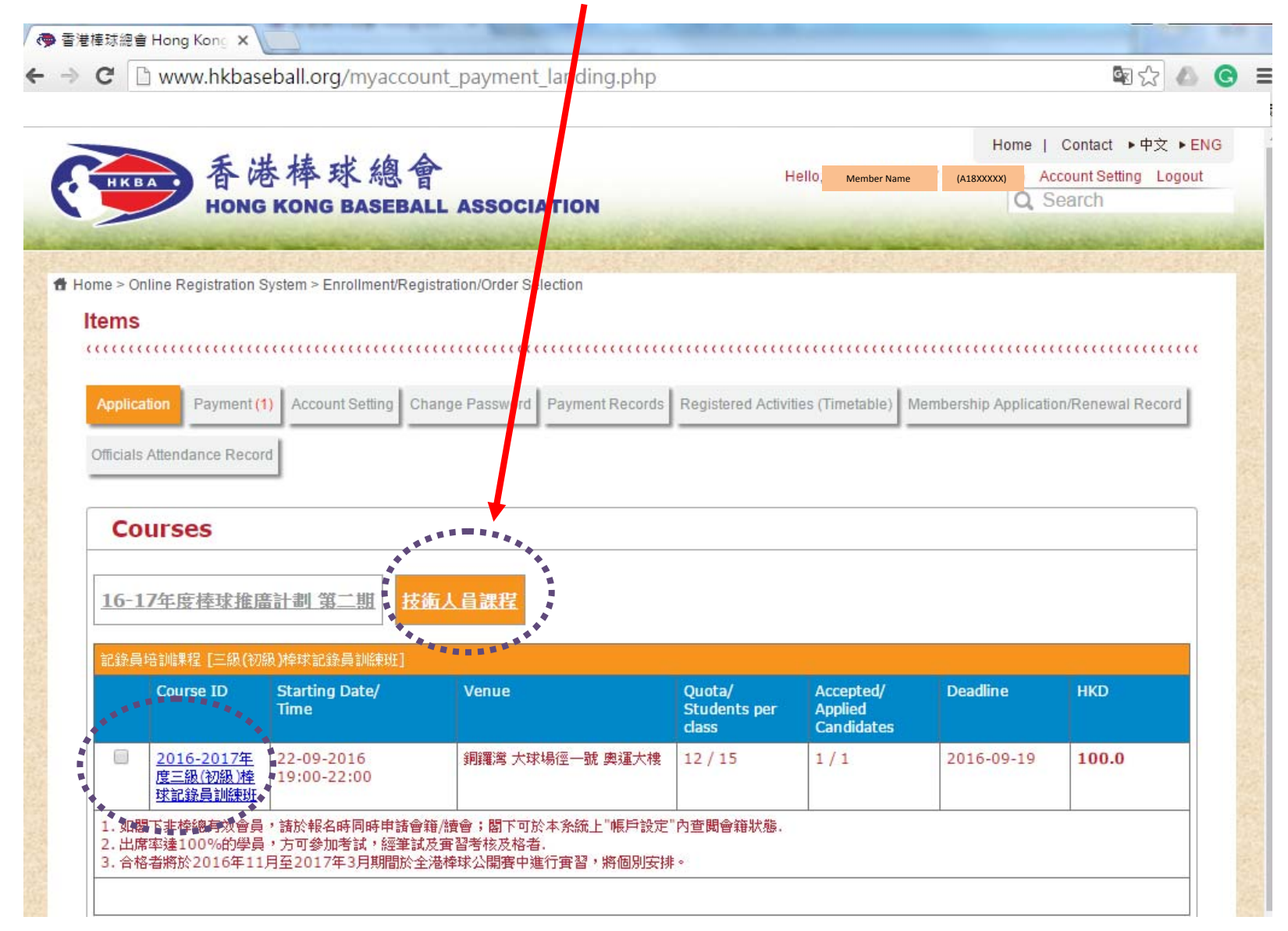

**STEP 3:** The system will go to "Payment" page, check the item(s) in your shopping cart, scroll down to read the terms and conditions and select payment method

| HKBA 香港棒球總會<br>HONG KONG BASEBALL ASSOC                                                                                           |                               | Hello. M                                                                                                    | embr Name (A                      | Home   Co<br>IBXXXXX) Accou<br>Q Sea | ontact ▶中文 ▶EN<br>unt Setting Logout<br>rCh |
|----------------------------------------------------------------------------------------------------|-------------------------------|----------------------------------------------------------------------------------------------------|-----------------------------------|--------------------------------------|---------------------------------------------|
| me > Online Registration System > Payment                                                                                         |                               |                                                                                                    |                                   |                                      |                                             |
| Payment                                                                                                    |                               |                                                                                                    |                                   |                                      |                                             |
| ******                                                                                                    |                               |                                                                                                    |                                   |                                      |                                             |
| Application Payment (1) Account Setting Change Passwor                                                                            | d Payment Rec                 | cords Registered Activities (Timeta                                                                                                    | able) Members                     | hip Application/F                    | Renewal Record                              |
| Officials Attendance Record                                                                                                    |                               |                                                                                                    |                                   |                                      |                                             |
|                                                                                                    |                               |                                                                                                    |                                   |                                      |                                             |
| Item Name                                                                                                    | No. of<br>Enrollment /<br>Qty | Remarks                                                                                                    | Fee per<br>person / Unit<br>Price | Subtotal                             |                                             |
| Officials Course<br>Level 3 (Elementary) Baseball Scorer Training<br>2016-17 Level 3 (Elementary) Baseball Scorer Training Course | 1                             | 1. If you are not a HKBA<br>member, please submit your<br>membership application or<br>renewal at the same time.<br>Please check your "Account<br>Setting" for your membership<br>status on this system. 2.<br>Participants are required to<br>attain 100% attendance for<br>sitting in the written test and<br>practical test. 3. Candidates<br>who pass the written test are<br>required to attend practical test<br>between November 2016 and<br>March 2017 in the Open<br>League, to be arranged<br>individually. | HKD \$ 100.0                      | HKD \$ 100.0                         | Remove From<br>Cart                         |
| Total                                                                                                    |                               |                                                                                                    |                                   | HKD \$<br>100.0                      |                                             |
| Addross                                                                                                    |                               |                                                                                                    |                                   |                                      |                                             |
| Address                                                                                                    |                               |                                                                                                    |                                   |                                      |                                             |
| Flat, Floor                                                                                                    |                               |                                                                                                    |                                   |                                      |                                             |

**STEP 3 (cont'd):** Read "Online Payment Terms", check the box of "I agree the terms and conditions Terms of Use and Privacy policy"; select payment method, "Submit"

| Address     |                                                                                                    |
|-------------|----------------------------------------------------------------------------------------------------|
| Flat, Floor |                                                                                                    |
| Building Na |                                                                                                    |
| Number, St  | reet                                                                                                    |
| District    |                                                                                                    |
| Online P    | ayment Terms                                                                                                    |
|             | I declare that all information given in this online application and the attached documents are, to the best of my knowledge, accurate and complete.                                                                                                    |
|             | I authorise the Association to obtain, and the relevant authorities to release, any information about my qualifications and/or employment as required for my application.                                                                                                    |
|             | I consent that if registered, I will conform to the Statutes and Regulations of the Association and the rules of the Association.                                                                                                    |
| ****        | Our online payment service provider is PayDollar, a leading, secure and reliable international payment service provider to banks and online merchants since 2000. Customers' payment details are securely transmitted to the acquiring bank, card and payment companies for real-time transaction authorization using 256-bit Extended Validation Certificates (EV) SSL transaction encryption. PayDollar supports CVV/CVC check as well as 3-D secure authentication of Visa and MasterCard namely: Verified By VISA and MasterCard SecureCode for added security protection for both customers and merchant. |
| *****       |                                                                                                    |
| Paymen      | t Method                                                                                                    |
| pay do      | a VISA Marcor                                                                                                    |
|             |                                                                                                    |
| ********    |                                                                                                    |
| Submit      |                                                                                                    |
|             |                                                                                                    |

STEP 4: Now, you are connected to PAYDOLLAR PAYMENT SERVICE

Click the payment icon or VISA or to proceed payment.

Note 1. No Merchant Code is required for PPS by Internet.

Note 2. Please note that credit card information is not stored in the Online Registration System of HKBA. Please DO NOT provide your credit information to any HKBA staff or official.

| PayDollar Payment Servi X                                           |                                                                   |
|---------------------------------------------------------------------|-------------------------------------------------------------------|
|                                                                     |                                                                   |
| pay dollar You are now connected to<br>PAYDOLLAR PAYMENT<br>SERVICE |                                                                   |
| SAFE AND SECURE PAYMENT                                             | Ensure the merchant is<br>"The Hong Kong Baseball<br>Association" |
| The Hong Kong Baseball Association                                  |                                                                   |
| Pay By Credit and Debit Card                                        |                                                                   |
| Pay By Bank Account and Net Banking Pay by Ewallet Pay by Ewallet   |                                                                   |
| Copyright © 2015 AsiaPay Limited. All rights reserved.              |                                                                   |

**STEP 5 (cont'd):** Then, you will connect to the payment gateway you selected. Please follow the steps to finish your payment.

#### Payment Interface of <u>PPS by Internet</u>

| A DESCRIPTION OF TAXABLE PARTY.                                                         | CALCULATION OF THE OWNER                                                                                  |     |
|-----------------------------------------------------------------------------------------|----------------------------------------------------------------------------------------------------|-----|
| 会 🎰 https://www.p 🔎 🗕 🗟 🖒 🃭                                                             | Online Payment Service ( ×                                                                                | 合 ☆ |
|                                                                                         |                                                                                                    |     |
|                                                                                         |                                                                                                    |     |
|                                                                                         |                                                                                                    |     |
|                                                                                         | A V ST WESSER WAAVE I                                                                                     |     |
|                                                                                         | it way!                                                                                                   |     |
| 総費靈 Pa                                                                                  | ay i go Pay it you way!                                                                                   |     |
|                                                                                         | W WORY!                                                                                                   |     |
|                                                                                         |                                                                                                    |     |
| I must read the Terms and Conditions, Le<br>primation Collection Statement before click | egal Disclaimer & Copyright Notice and Personal<br>ing Submit for payment. For PPS Services General Terms |     |
| Conditions of Use, please browse ppshk.                                                 | com                                                                                                    |     |
|                                                                                         |                                                                                                    |     |
|                                                                                         |                                                                                                    |     |
|                                                                                         |                                                                                                    |     |
| Merchant Name:                                                                          | Hong Kong Baseball Association                                                                            |     |
| Reference Number:                                                                       | 2016062170466091                                                                                          |     |
| Amount (HK\$):                                                                          | 249.00                                                                                                    |     |
| 8-digit PPS Account Number                                                              |                                                                                                    |     |
| or PPS Account Name * :                                                                 |                                                                                                    |     |
| PPS Internet Password:                                                                  |                                                                                                    |     |
| I have read and hereby accept the DDS                                                   | Convisos Conorol Torms and Conditions of Liss                                                             |     |
| I have read and hereby accept the PP3                                                   | Services General Terms and Conditions of ose.                                                             |     |
| Staring from 17 March 2016, PPS custome                                                 | ers will receive SMS alert on every successful payment<br>lit Services" & "Securities Broker"             |     |
| made to the merchant categories of lefter                                               |                                                                                                    |     |
|                                                                                         |                                                                                                    |     |
|                                                                                         |                                                                                                    |     |
|                                                                                         | <u> </u>                                                                                                  |     |
|                                                                                         |                                                                                                    |     |
| you are not a PPS user yet, please set up yo                                            | ur PPS Account at any nearby PPS Registration Terminal. For                                               |     |
| ans, please click <u>nere</u> .                                                         |                                                                                                    |     |
|                                                                                         |                                                                                                    |     |
|                                                                                         |                                                                                                    |     |

### STEP 5 (cont'd): Payment Interface of VISA

| PayDollar Payment Servi X         |                                                                                                    |                                                                                                    |                 |
|-----------------------------------|----------------------------------------------------------------------------------------------------|----------------------------------------------------------------------------------------------------|-----------------|
| ← → C 🔒 Asiapay (HK) Limited [HK] | https://www.paydollar.com/                                                                                                    | b2c2/eng/payment/payForm2.jsp                                                                                                    | \$2 \$2 \$2 \$2 |
|                                   | VISA Verified by<br>VISA                                                                                                    |                                                                                                    |                 |
|                                   | Transact                                                                                                    | ion Information                                                                                                    |                 |
|                                   | Merchant :<br>Merchant Category :<br>Merchant Reference No. :<br>Amount :<br>Transaction IP :<br>Please fill in t<br>Card Number :<br>Expiry Date (mm/yyyy) :<br>Name as shown on card :<br>Card Verification Number : | The Hong Kong Baseball Association<br>Civic, Social, and Fraternal Associations<br>10119<br>HKD 100.00<br>203.198.28.2<br>the card information:<br>                                                                                                    |                 |
|                                   | Submit<br>Note: As certain card-issu<br>for Internet transaction, please cont<br>in using your card for<br>* If you have already<br>you will be required to prov<br>after confirmation as re                           | Cancel         ting banks might not yet be ready         tact your card-issuing bank for any problems         transactions via PayDollar.         registered Verified By VISA,         vide your corresponding password         quested by your issuing bank.         PayDollar Payment Service         PayDollar Payment Service |                 |

# STEP 5 (cont'd): Payment Interface of MasterCard

| PavDollar Payment Servi 🗙       | and the second second se | A COLORED                                                                                                    |                |
|---------------------------------|----------------------------------------------------------------------------------------------------|----------------------------------------------------------------------------------------------------|----------------|
| ← → C Asiapay (HK) Limited [HK] | https://www.paydollar.com/                                                                                                    | b2c2/eng/payment/payForm2.jsp                                                                                                    | \$\$ \$\$ \$\$ |
|                                 |                                                                                                    |                                                                                                    |                |
|                                 | MasterCard.<br>SecureCode.                                                                                                    |                                                                                                    |                |
|                                 |                                                                                                    |                                                                                                    |                |
|                                 | Transact                                                                                                    | ion Information                                                                                                    |                |
|                                 | Merchant :<br>Merchant Category :<br>Merchant Reference No. :<br>Amount :<br>Transaction IP :<br>Please fill in f<br>Card Number :<br>Expiry Date (mm/yyyy) :<br>Name as shown on card :<br>Card Verification Number                                                                                                    | The Hong Kong Baseball Association<br>Civic, Social, and Fraternal Associations<br>10120<br>HKD 100.00<br>203.198.28.2<br>the card information:<br>                                                                                                    |                |
|                                 | Submit<br>Note: As certain card-issu<br>for Internet transaction, please com<br>in using your card fo<br>* If you have already regis<br>you will be required to prov<br>after confirmation as re                                                                                                    | Cancel<br>ing banks might not yet be ready<br>tact your card-issuing bank for any problems<br>transactions via PayDollar.<br>stered MasterCard SecureCode,<br>ride your corresponding password<br>quested by your issuing bank.<br>PayDollar Payment Service |                |

**STEP 6:** Once payment confirmed you should receive automatic email for payment confirmation and acknowledgement of application separately. You are suggested to "PRINT" the receipt before going to the confirmation page.

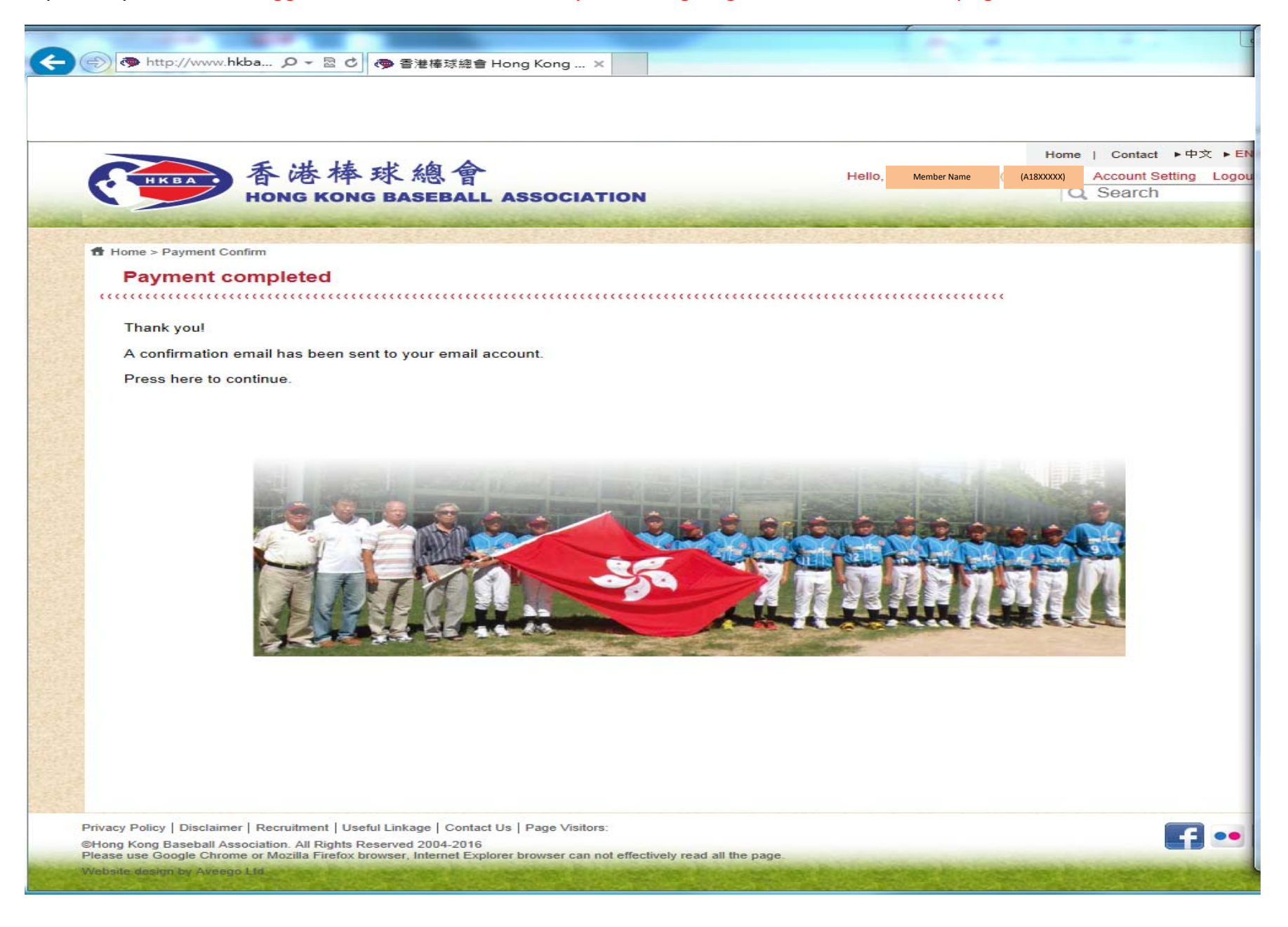

**STEP 7:** You can go to "Registration Tracking" to check your name on the enrolled course.

#### http://www.hkbaseball.org/online reg summary.php

| ◆ 香港權球總會 Hong Kong X                                                                                                    |                                                                                             |
|----------------------------------------------------------------------------------------------------|---------------------------------------------------------------------------------------------|
| ← → C D www.hkbaseball.org/online_reg_summary.php?lang                                                                                  | j_id=1   ි ි ▲ 🧿                                                                            |
| 香港棒球總會<br>HONG KONG BASEBALL ASSOCIATION                                                                                                | Home   Contact ▶中文 ▶ENG<br>Hello, Member Name (A18XXXXX) Account Setting Logout<br>Q Search |
| Home Registration Tracking                                                                                                    |                                                                                             |
| Courses: Please Select                                                                                                    | Search                                                                                      |
| Ne Youth and Adult                                                                                                    | Number of Applicant Status                                                                  |
| Women<br>Officials Course<br>Level 3 (Elementary) Baseball Scorer Training<br>2016-17 Level 3 (Elementary) Baseball Scorer Training Cou | 159 -                                                                                       |
| **************************************                                                                                                  |                                                                                             |

Should you need any assistance, please feel free to contact us at 2504 8330 during office hours or email us at <u>hkbsa@hkolympic.org</u>. We will get back to you after returning office.